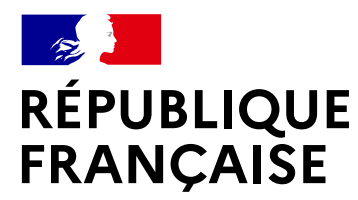

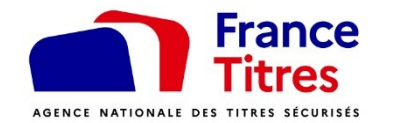

Liberté Égalité Fraternité

## Comment réaliser une pré-demande en ligne pour un Passeport ou une Carte Nationale d'Identité ?

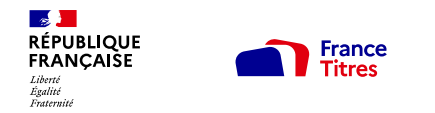

## Sommaire

- 1. Créer un compte sur le site de France Titres (Ants)
- 2. Se connecter sur le site de France Titres (Ants)
- 3. Tableau de bord « Usager »
- 4. Réalisation d'une pré-demande de passeport et/ou de Carte d'identité

Étape « Quelle est votre situation ? » Étape « Quel est le motif de votre pré-demande ? » Étape État civil Étape État civil Étape Filiation Étape Nationalité Étape Nationalité Étape Lieu de résidence et informations de contact Étape Vérification simplifiée de l'adresse Étape Pièces justificatives - Expérimentation en cours dans l'Oise Étape Paiement - Paiement des taxes Étape Récapitulatif Le numéro de la pré-demande Mail est SMS de confirmation de la pré-demande

#### 5. Que faire après la pré-demande ?

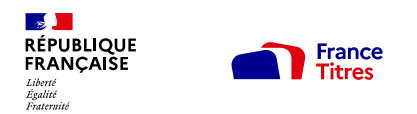

## 1. Créer un compte sur le site de l'ANTS

Se rendre à l'adresse https://passeport.ants.gouv.fr/

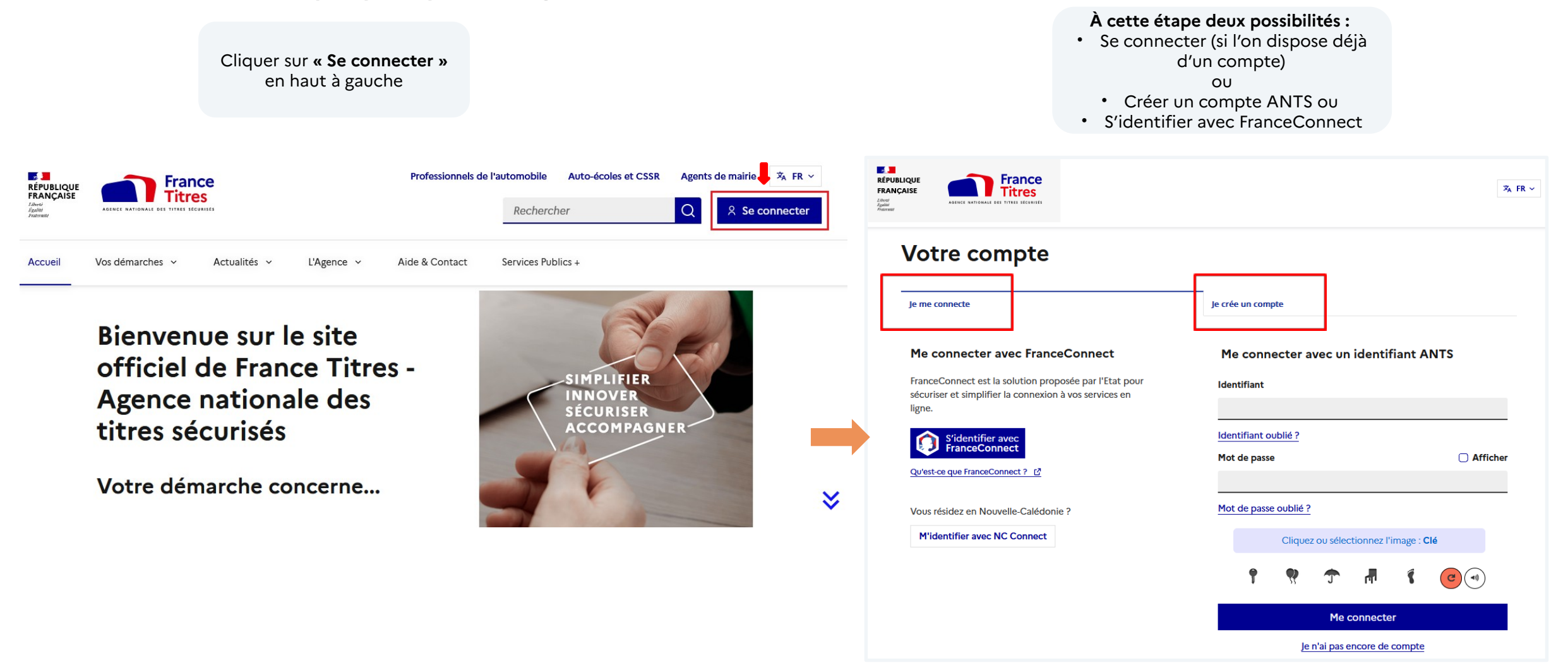

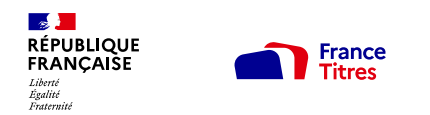

Créer un compte avec FranceConnect

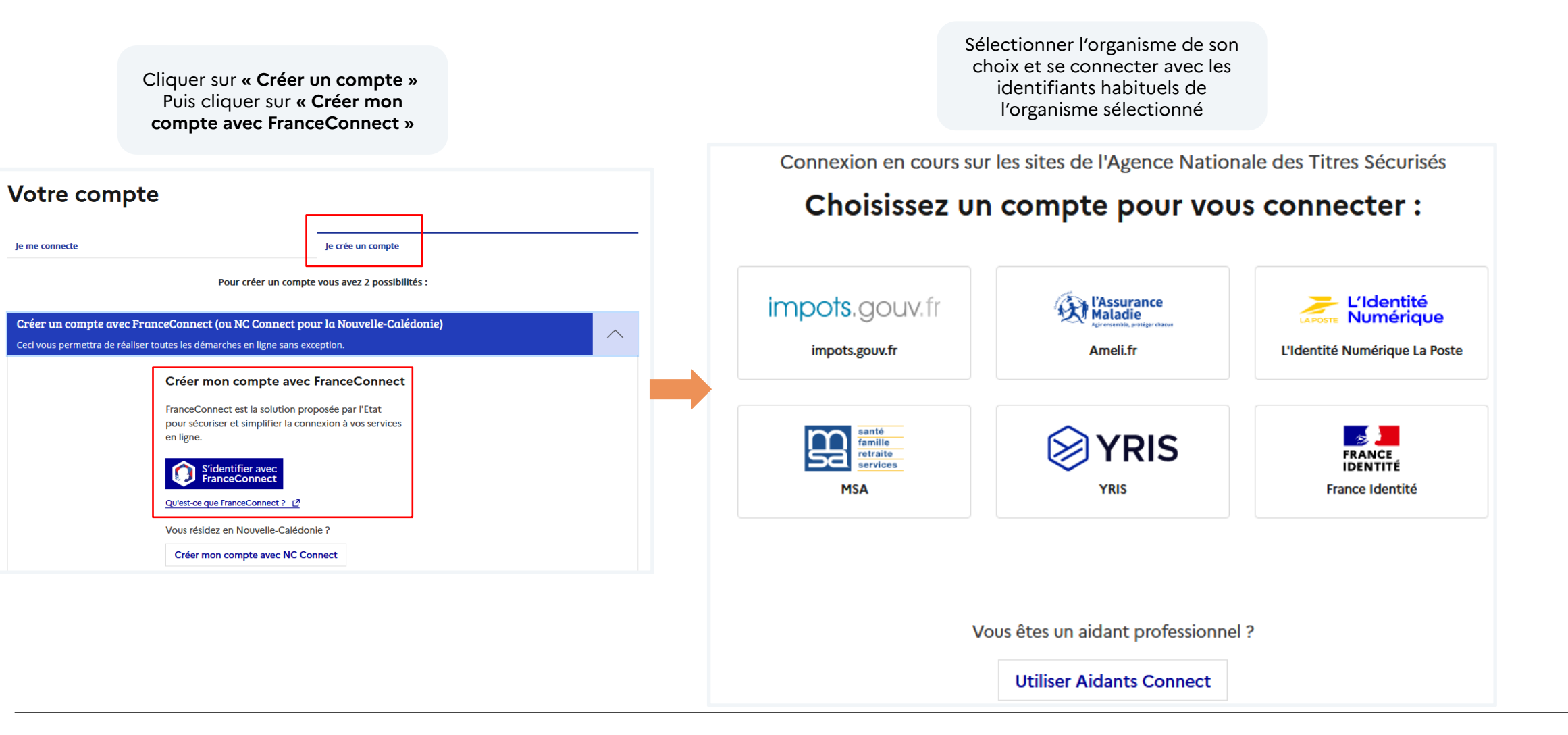

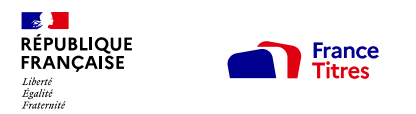

Créer un compte ANTS (Attention certaines démarches d'immatriculation nécessitent une connexion avec FranceConnect)

|                                                 | Votre compte                                                                                                    | Contact                                                                                                    |
|-------------------------------------------------|----------------------------------------------------------------------------------------------------|----------------------------------------------------------------------------------------------------|
|                                                 | Je me connecte Je crée un compte                                                                                                    | Adresse électronique<br>Exemple de format attendu : nom@domaine.fr                                                                                                    |
|                                                 | Pour créer un compte vous avez 2 possibilités :                                                                                                    |                                                                                                    |
|                                                 | Créer un compte avec FranceConnect (ou NC Connect pour la Nouvelle-Calédonie) Ceci vous permettra de réaliser toutes les démarches en ligne sans exception. | Confirmation adresse électronique<br>Exemple de format attendu : nom@domaine.fr                                                                                                    |
| 1. Cliquer sur «                                | ou                                                                                                    |                                                                                                    |
| demander un<br>identifiant ANTS »               | Demander un identifiant ANTS           Certaines démarches d'immatriculation nécessitent de s'identifier uniquement avec FranceConnect ()                   | Numéro de téléphone (facultatif)<br>Indicatif Numéro de téléphone                                                                                                    |
| 2. Renseigner le profil<br>et définir un mot de | Créer votre compte en remplissant le formulaire                                                                                                    | FR (+33) 🗸                                                                                                    |
| passe                                           | 1 2 3                                                                                                    | Sécurité                                                                                                    |
|                                                 | Renseignez vos coordonnées Cliquez sur le lien d'activation reçu par courriel Accédez aux demandes en ligne                                                 | Mot de passe   Afficher Confirmation mot de passe  Afficher                                                                                                    |
|                                                 | Sauf mention contraire, tous les champs sont obligatoires.                                                                                                  |                                                                                                    |
|                                                 | Je suis un Particulier  Identité Chillicó                                                                                                    | Votre mot de passe doit contenir au moins :<br>a umoins 8 caractères<br>a umoins une majuscule et une minuscule<br>a umoins un chiffre<br>a umoins un caractère spécial ou signe de ponctuation (@,!;;?) |
|                                                 | Madame Monsieur                                                                                                    | J'ai pris connaissance des conditions générales d'utilisation 🗳                                                                                                    |
|                                                 | Prénom Nom                                                                                                    | Cliquez ou sélectionnez l'image : <b>Ballons</b>                                                                                                    |
|                                                 | Date de naissance<br>Jour Mois Année<br>Exemple : 14 Exemple : 07 Exemple : 1989                                                                            |                                                                                                    |
|                                                 |                                                                                                    | Créer mon compte                                                                                                    |

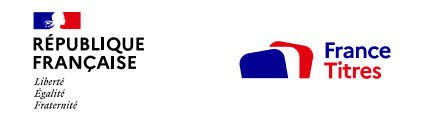

Créer un compte ANTS (Attention certaines démarches d'immatriculation nécessitent une connexion avec FranceConnect)

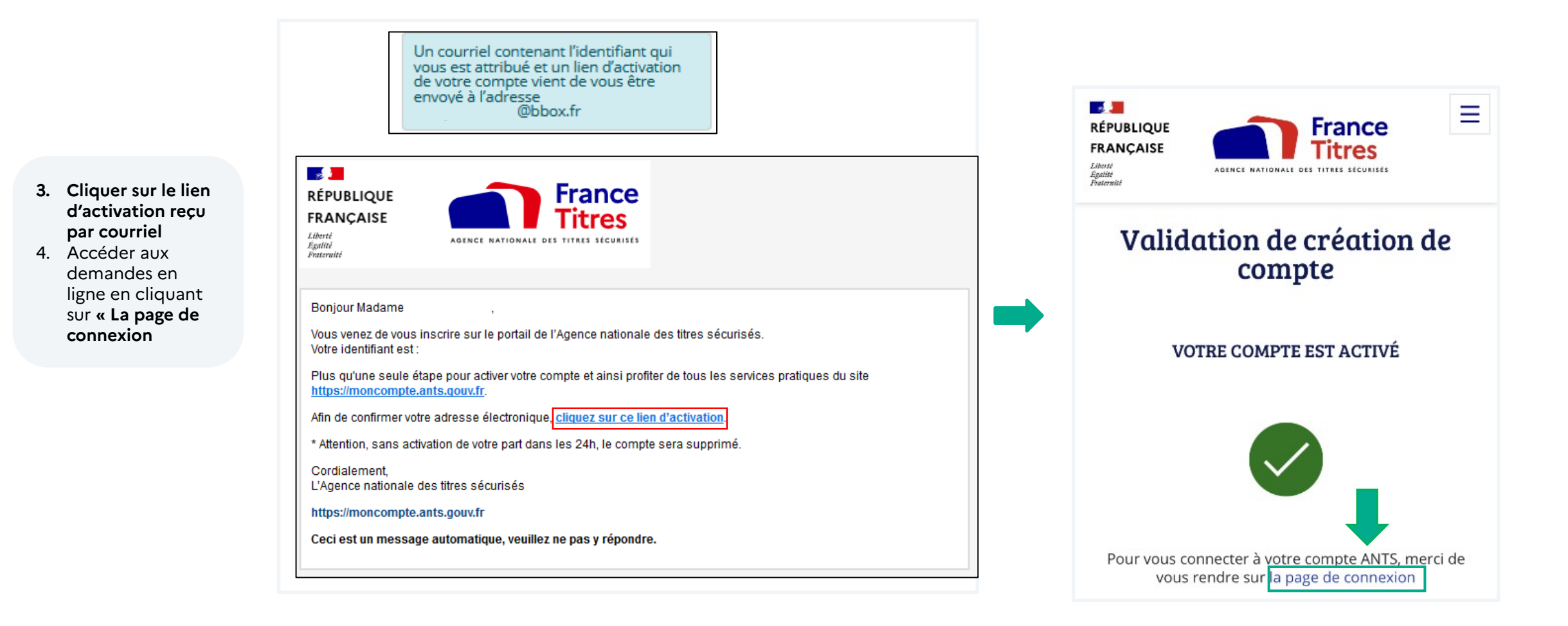

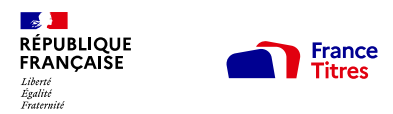

## 2. Se connecter sur le site de France Titres (Ants)

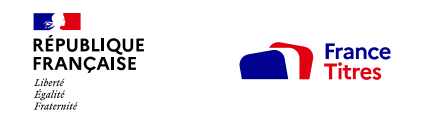

## 2. Se connecter sur le site de France Titres (Ants)

Connexion au compte

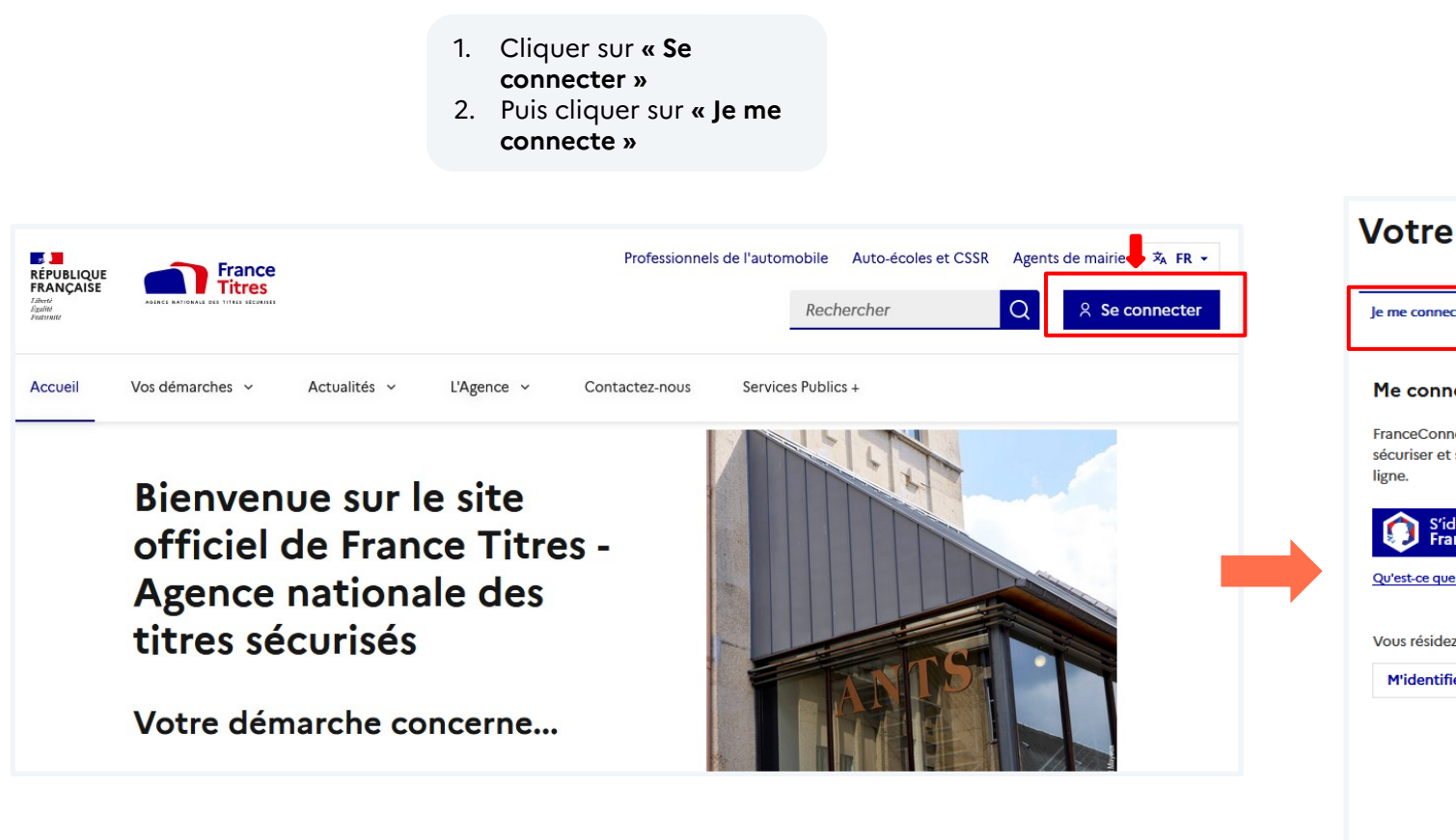

La connexion au compte s'effectue en fonction de la manière dont il a été créé :

- Avec les identifiants ANTS définis lors de la création du compte
- Avec FranceConnect avec les identifiants de l'organisme sélectionné

| otre compte                                                                                                    |                                                                         |  |  |  |  |
|----------------------------------------------------------------------------------------------------|-------------------------------------------------------------------------|--|--|--|--|
| e me connecte                                                                                                    | Je crée un compte                                                       |  |  |  |  |
| Ye connecter avec FranceConnect                                                                                        | Me connecter avec un identifiant ANTS                                   |  |  |  |  |
| ranceConnect est la solution proposée par l'Etat pour<br>écuriser et simplifier la connexion à vos services en<br>gne. | Identifiant                                                             |  |  |  |  |
| S'identifier avec<br>FranceConnect                                                                                     | Identifiant oublié ?<br>Mot de passe                                    |  |  |  |  |
| Yous résidez en Nouvelle-Calédonie ?<br>M'identifier avec NC Connect                                                   | Mot de passe oublié ?<br>Cliquez ou sélectionnez l'image : <b>Robot</b> |  |  |  |  |
|                                                                                                    | # <b>? + % 🛱 (2</b> •)                                                  |  |  |  |  |
|                                                                                                    | Me connecter                                                            |  |  |  |  |
|                                                                                                    | le n'ai pas encore de compte                                            |  |  |  |  |

## 3. Tableau de bord « Usager »

#### RÉPUBLIQUE FRANÇAISE Libret Egetitie France Titres

## 3. Tableau de bord « Usager »

Une fois connecté, cliquer sur « Carte d'Identité et/ou passeport » depuis le tableau de bord.

- 1. Cliquer sur « Carte d'Identité et/ou passeport »
- 2. Sélectionner le type de pré-demande : Majeur ou Mineur
- 3. Cliquer sur « Commencer cette démarche en ligne »
- 4. Cliquer sur « Accepter » aux « Conditions d'utilisation du téléservice de demandes des cartes nationales d'identité et des passeports (SPD) »

| Bienvenue<br>Identité certifiée avec FranceConnect I Dernière connexion le 30 juillet 2024 | Guelle nouvelle pré-demande de carte<br>d'identité et/ou de passeport souhaitez-vous<br>déposer ?                                                                |
|--------------------------------------------------------------------------------------------|----------------------------------------------------------------------------------------------------|
| Commencer une nouvelle démarche en ligne                                                   | Vous souhaitez :<br>Faire une pré-demande de carte d'identité et/ou de<br>passeport pour un majeur<br>Cette personne a plus de 18 ans ou est un mineur émancipé. |
| Immatriculation                                                                            | Faire une pré-demande de carte d'identité et/ou de<br>passeport pour un mineur<br>Vous êtes son représentant légal.                                              |
|                                                                                            | Commencer cette démarche en ligne                                                                                                    |

#### Conditions d'utilisation du téléservice de demande des cartes nationales d'identité et des passeports (SPD)

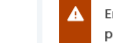

En cas de refus des conditions d'utilisations vous ne pourrez plus accéder à votre pré-demande. Vous serez alors redirigé vers votre espace personnel.

Afin de simplifier les démarches administratives des usagers, le ministère de l'intérieur a mis en place un téléservice dit de « pré-demande » sur le site de l'ANTS permettant le recueil dématérialisé des informations administratives de l'usager dans le cas d'une première demande ou d'un renouvellement de passeport ou de carte nationale d'identité.

Ce téléservice est mis en œuvre conformément à l'arrêté du 20 avril 2016 autorisant la création d'un système de téléservices destinés à la pré-demande et à la demande de titres officiels. Il a pour finalité de recueillir de manière dématérialisée les informations nécessaires à l'instruction des demandes de titres, à leur production et acheminement, ainsi que les coordonnées téléphoniques et électroniques permettant de tenir informé le demandeur de l'avancement du processus de délivrance du titre.

| Principe d'utilisation des données collectées |         | ~        |
|-----------------------------------------------|---------|----------|
| Données collectées                            |         | ~        |
| Durée de conservation                         |         | ~        |
| Destinataires                                 |         | ~        |
| Droits des personnes concernées               |         | ~        |
| Textes officiels                              |         | ~        |
|                                               |         |          |
|                                               | Refuser | Accepter |

Étape « Quelle est votre situation ? »

France Titres

1. Sélectionner « Oui » ou « Non » à la question « Cette pré-demande concerne-t-elle un majeur en tutelle »? Si la case « Oui » est cochée, l'identité du tuteur sera demandée 2. Indiquer où la demande sera déposée « En France hexagonale ou d'Outre-mer » OU « À l'étranger » 3. Sélectionner le « Département ou la collectivité

d'outre-mer »\*

4. Cliquer sur « Suivant »

RÉPUBLIQUE FRANÇAISE

Égalité Fraternité

\*« Expérimentation en cours dans l'Oise » : si le département de l'Oise (60) est sélectionné comme lieu de dépôt de la demande, il sera possible de joindre des pièces justificatives préalablement scannées à la prédemande.

Toutefois, il faudra fournir les originaux de ces documents sous format papier lors du rendez-vous en mairie.

| RÉPUBLIQUE<br>FRANÇAISE<br>Liberté<br>Egalité<br>Frateraté                                                            | ARVER RATIONALE DIS FITNES RECRIPTE                                                                                                    | Compte n° 2685627 Mon espace                                                                                                    |
|----------------------------------------------------------------------------------------------------|----------------------------------------------------------------------------------------------------|----------------------------------------------------------------------------------------------------|
| <ul> <li>Si vous voi</li> <li>prépare</li> <li>vous in</li> <li>Compte te<br/>d'identité</li> <li>De même,</li> </ul> | yagez à l'étranger, rendez-vous sur le site du <u>Ministère de l'Europe et des affaires étrangères r</u><br>er votre déplacement en consultant les conseils aux voyageurs<br>scrire sur Ariane pour recevoir alertes et consignes de sécurité<br>nu de la forte augmentation des demandes de titres d'identité, la possibilité de renouveler votr<br>en raison d'un changement d'adresse est provisoirement suspendue.<br>dans le cas d'un changement d'état civil non urgent, nous vous recommandons de différer votre                                                                           | َ<br>e passeport ou votre carte nationale<br>e démarche si possible.                                                                                                    |
|                                                                                                    | Faire une pré-demande de carte d'identité et/ou de passeport pour un majeur.         Quelle est votre situation ?         Tous les champs sont obligatoires.         Cette pré-demande concerne-t-elle un majeur en tutelle ?         Oui         Oui         Non         Dù voulez-vous déposer cette demande ?         Où voulez-vous déposer cette demande ?         Où voulez-vous déposer cette demande ?         Où toutre-mer         A l'étranger                                                                                                    | Sélectionner une option<br>Sélectionner une option<br>01 - AIN<br>02 - AISNE<br>03 - ALLIER<br>04 - ALPES-DE-HAUTE-PROVENCE<br>05 - HAUTES-ALPES<br>06 - ALPES-MARITIMES<br>07 - ARDECHE<br>08 - ARDEDNNES<br>09 - ARIEGE<br>10 - AUBE<br>11 - AUDE<br>12 - AVEYRON<br>13 - BOUCHES-DU-RHONE<br>14 - CALVADOS<br>15 - CANTAL<br>16 - CHARENTE<br>17 - CHARENTE<br>17 - CHARENTE<br>18 - CHER |
|                                                                                                    | Dans quel département ou collectivité d'outre-mer ?<br>Sélectionner une option  Ce choix est indicatif et vous resterez libre de vous rendre dans la mairie habilitée de votre choix.  Expérimentation en cours dans l'Oise ! Vous souhaitez déposer votre demande auprès de la mairie de Beauvais, Crépy-en-Valois, Creil, Co Hormes, Trosly-Breuil, Longueil-Sainte-Marie, Le Coudray-Saint-Germer, vous avez la possibilité de j justificatives préalablement scannées à votre pré-demande. Toutefois, vous devrez fournir les originaux de ces documents sous format papier lors de votre ren | ampiègne, Méru, Noailles,<br>oindre des pièces<br>dez-vous en mairie.                                                                                                    |

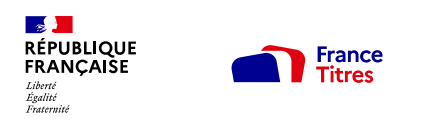

Étape « Quel est le motif de votre pré-demande ? »

| Sauf mention contraire, tous les champs sont obligatoire | 5.   |   | Votre passeport                                                                  |                                       | Renouve        | llement pour      | r cause d'expir |
|----------------------------------------------------------|------|---|----------------------------------------------------------------------------------|---------------------------------------|----------------|-------------------|-----------------|
| Vous souboitaz abtanis :                                 |      |   | Pour quel motif souhaitez-vous obtenir un passeport ?                            |                                       | Numéro du      | passeport (1      | facultatif)     |
| vous souhaitez obtenii :                                 |      |   | Sélectionner une option                                                          | ~                                     | Exemple de foi | rmat attendu : 12 | AB34567         |
| Une carte nationale d'identité et un passepo             | t    |   | Sélectionner une option                                                          |                                       |                |                   |                 |
| -                                                        |      |   | Première demande                                                                 |                                       | Date de dé     | livrance (fac     | ultatif)        |
| <ul> <li>Un passeport uniquement</li> </ul>              | 1    |   | Première demande.                                                                | · · · · · · · · · · · · · · · · · · · | Jour           | Mois              | Année           |
|                                                          |      |   | Renouvellement                                                                   |                                       | Exemple : 14   | Exemple : 07      | Exemple : 2014  |
| Une carte nationale d'identité uniquement                |      |   | Renouvellement pour vol                                                          |                                       |                |                   |                 |
|                                                          |      |   | Renouvellement pour perte                                                        |                                       | <br>           |                   |                 |
| Vetre pessenert                                          |      |   | Renouvellement pour cause d'expiration du passeport                              |                                       | Date d'exp     | iration (facul    | ltatif)         |
| votre passeport                                          |      |   | Renouvellement pour rectification du passeport                                   |                                       | Jour           | Mois              | Année           |
|                                                          |      | 7 | <ul> <li>Renouvellement pour cause de pages épuisées sur le passeport</li> </ul> |                                       | Exemple : 14   | Exemple : 07      | Exemple : 2014  |
| Pour quel motif souhaitez-vous obtenir un passer         | ort? | / | Renouvellement pour détérioration                                                |                                       |                |                   |                 |
|                                                          |      |   | Modification                                                                     |                                       |                |                   |                 |
| Sélectionner une option                                  |      | 2 | Modification d'état civil                                                        |                                       |                |                   |                 |

#### Quel est le motif de votre pré-demande ?

#### Quel est le motif de votre pré-demande ? • • • • • • • • • • • • •

|   |                                                                                                    |           | votre carte d'identite                                                                                                    |   | Votre carte d'i                                              | dentité                                      |
|---|----------------------------------------------------------------------------------------------------|-----------|----------------------------------------------------------------------------------------------------|---|--------------------------------------------------------------|----------------------------------------------|
| ) | Sauf mention contraire, tous les champs sont obligatoires.                                          |           | Pour quel motif souhaitez-vous obtenir une carte d'identité ?                                                                                               |   | Pour quel motif souhaite                                     | z-vous obtenir une carte                     |
|   | Vous souhaitez obtenir :                                                                            |           | Renouvellement pour cause d'expiration de la carte d'identité                                                                                               | ~ | Renouvellement pour o                                        | ause d'expiration de la c                    |
| ) | <ul> <li>Une carte nationale d'identité et un passeport</li> <li>Un passeport uniquement</li> </ul> | 1         | Sélectionner une option Première demande Première demande Renouvelement                                                                                     | 1 | Numéro de la carte d'ide<br>Exemple de format attendu : 1234 | ntité (facultatif)<br>456789101 ou X4RTBPFW4 |
| 5 | Une carte nationale d'identité uniquement                                                           | 1         | Renouvellement pour vol<br>Renouvellement pour perte<br>Renouvellement nour cause d'expiration de la carte d'identité                                       |   | Date de délivrance (facul<br>Jour Mois                       | tatif)<br>Année                              |
| 5 | Votre carte d'identité                                                                              | _         | Renouvellement pour cause o company de la carte d'identité<br>Renouvellement pour rectification de la carte d'identité<br>Renouvellement pour détérioration |   | Exemple : 14 Exemple : 07                                    | Exemple : 2014                               |
| ) | Pour quel motif souhaitez-vous obtenir une carte d'                                                 | dentité ? | Modification<br>Modification d'état civil                                                                                                    |   | Date d'expiration (faculta                                   | atif)<br>Année                               |
|   | Sélectionner une option                                                                             | 2         | *                                                                                                    |   | Exemple : 14 Exemple : 07                                    | Exemple : 2014                               |
|   |                                                                                                    |           | Suivant                                                                                                    |   |                                                              |                                              |

Suivant

#### Renouvellement

|                      |                      | r cause d'expiration    | n du passeport |      |  |
|----------------------|----------------------|-------------------------|----------------|------|--|
| Numéro du            | ) passeport (        | facultatif)             |                |      |  |
| Exemple de for       | rmat attendu : 1.    | 2AB34567                |                |      |  |
|                      |                      |                         |                |      |  |
| Data da dá           | livranco (fac        | ultatif)                |                | <br> |  |
| Date de de           | invrance (rac        | oltatir)                | 2              |      |  |
| Jour                 | Mois                 | Annee                   | 5              |      |  |
| Exemple : 14         | Exemple : 07         | Exemple : 2014          |                |      |  |
|                      |                      |                         |                |      |  |
|                      |                      |                         |                |      |  |
| Date d'exp           | iration (facu        | ltatif)                 |                |      |  |
| Jour                 | Mois                 | Année                   |                |      |  |
| Exemple : 14         | Exemple : 07         | Exemple : 2014          |                |      |  |
|                      |                      |                         |                |      |  |
|                      |                      |                         |                |      |  |
|                      |                      |                         |                |      |  |
| Jour<br>Exemple : 14 | Mois<br>Exemple : 07 | Annee<br>Exemple : 2014 |                | _    |  |
|                      |                      |                         |                |      |  |
|                      |                      |                         |                |      |  |

#### Renouvellement

| Renouve                            | llement pou                           | r cause d'expiration                        | de la carte d'ident | ité |  |
|------------------------------------|---------------------------------------|---------------------------------------------|---------------------|-----|--|
| No. of Co. of                      | - 1                                   | density (ferrultantif)                      |                     |     |  |
| Exemple de fo                      | e la carte d'id<br>irmat attendu : 12 | 23456789101 ou X4RTBPFV                     | V4                  |     |  |
|                                    |                                       |                                             |                     |     |  |
|                                    |                                       |                                             |                     |     |  |
| Date de dé                         | élivrance (fac                        | :ultatif)                                   |                     |     |  |
| Jour                               | Mois                                  | Année                                       |                     |     |  |
| Exemple : 14                       | Exemple : 07                          | Exemple : 2014                              |                     |     |  |
|                                    |                                       |                                             | 2                   |     |  |
|                                    |                                       |                                             |                     |     |  |
|                                    |                                       |                                             | <u> </u>            |     |  |
| Date d'exp                         | biration (facu                        | ltatif)                                     | 3                   |     |  |
| Date d'exp                         | piration (facu<br>Mois                | ltatif)<br>Année                            | 3                   |     |  |
| Date d'exp<br>Jour<br>Exemple : 14 | iration (facu<br>Mois<br>Exemple : 07 | l <b>itatif)</b><br>Année<br>Exemple : 2014 | 3                   |     |  |
| Date d'exp<br>Jour<br>Exemple : 14 | iration (facu<br>Mois<br>Exemple : 07 | <b>Itatif)</b><br>Année<br>Exemple : 2014   | 3                   |     |  |

#### 1. Sélectionner le « Type de demande » :

- Une carte nationale d'identité et un passeport
- Un passeport uniquement
- Une carte nationale d'identité uniquement
- 2. Sélectionner le « Motif de votre pré-demande »

3. Si un motif de renouvellement, est sélectionné, les informations de l'ancien seront demandés mais cela est facultatif.

4. Cliquer sur « Suivant »

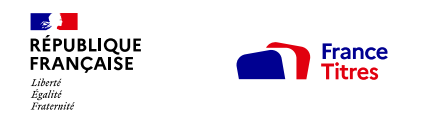

Un écran récapitulatif s'affiche et demande de « Valider définitivement le motif » de la pré-demande.

Attention : Il est possible de modifier le motif mais en cas de validation, il ne sera plus modifiable par la suite

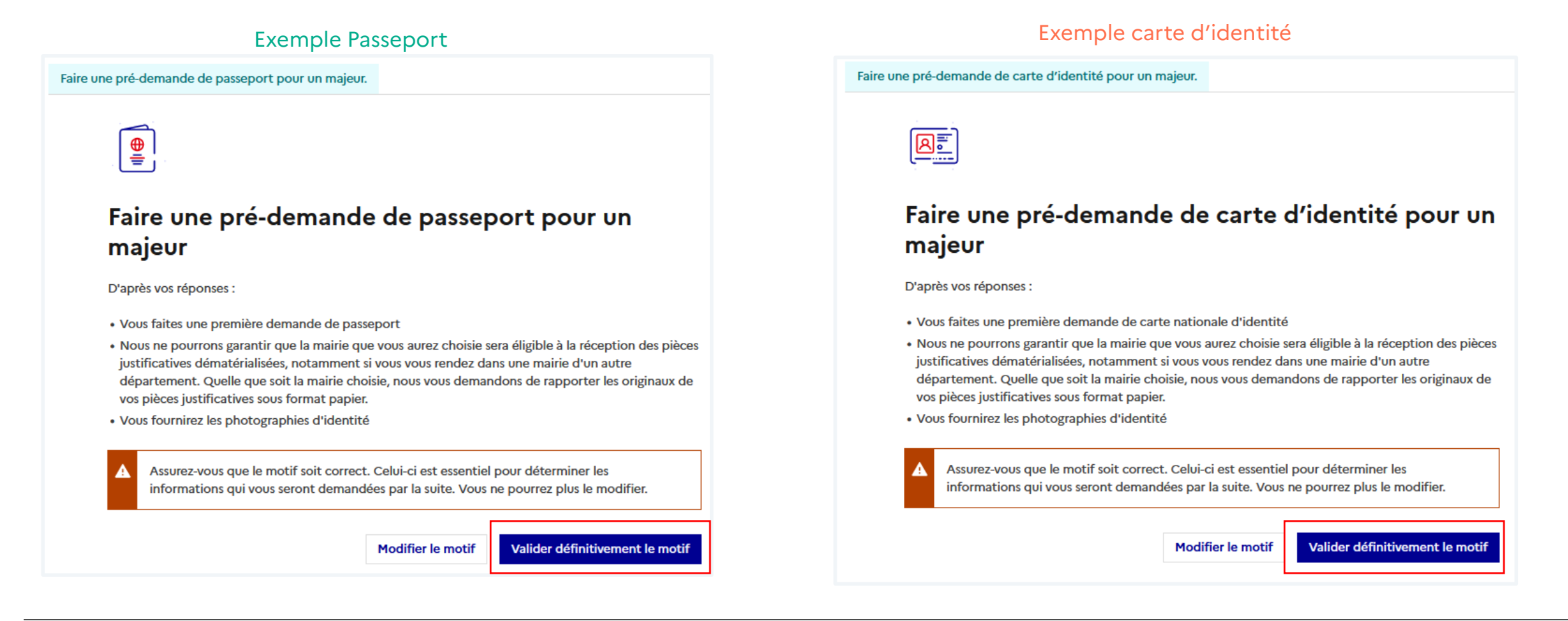

#### RÉPUBLIQUE FRANCAISE Libert Againit France Titres

## 4. Réalisation d'une pré-demande de passeport et/ou de carte d'identité

Étape 1 sur 6 État civil

| Renseigner l'État-civil de la         |  |
|---------------------------------------|--|
| personne concernée par la             |  |
| demande de titre                      |  |
| Cliquer sur <b>« Etape suivante »</b> |  |
|                                       |  |

En cliquant sur **« Reprendre plus** tard », cela permet de sauvegarder les informations déjà renseignées.

| t civil    |                                                                                                    |
|------------|----------------------------------------------------------------------------------------------------|
| suivante : | Filiation                                                                                                    |
| C<br>t     | Quel est l'état civil de la personne concernée par le<br>itre ?                                                                                                    |
| Sa         | auf mention contraire, tous les champs sont obligatoires.                                                                                                    |
| S          | exe                                                                                                    |
| (          | Femme                                                                                                    |
| C          | Homme                                                                                                    |
| C'         | iom de naissance<br>'est le nom qui figure sur l'acte de naissance ou sur le livret de famille.                                                                           |
| N          | Iom d'usage (facultatif)                                                                                                    |
|            | <sup>ar</sup> prénom                                                                                                    |
| 8          | Entrez les prénoms dans l'ordre de l'état civil. Les prénoms composés sont séparés par un tiret. Exemple : Jean-Pierre. Si vous n'avez<br>pas de prénom, inscrivez "xxx". |
| 2          | <sup>ème</sup> prénom (s'il existe)                                                                                                    |
|            |                                                                                                    |
|            |                                                                                                    |
|            | - chace ce prenom + Ajouter on prenom                                                                                                    |

| Taille (en cm)<br>Exemple de format attendu | : 175                                     |                           |          |
|---------------------------------------------|-------------------------------------------|---------------------------|----------|
|                                             |                                           |                           |          |
| Date de naissance                           |                                           |                           |          |
| Jour                                        | Mois                                      | Année                     |          |
| Exemple : 14                                | Exemple : 07                              | Exemple : 1984            |          |
|                                             |                                           |                           |          |
| _                                           |                                           |                           |          |
| Je n'ai pas de jour                         | r et/ou mois de naissance                 |                           |          |
| Pays de naissance                           |                                           |                           |          |
| FRANCE                                      |                                           |                           | ~        |
|                                             |                                           |                           |          |
| Département ou Coll                         | ectivité d'outre-mer de naissance         | 9                         |          |
| Sélectionner une o                          | ption                                     |                           | ~        |
| Commune de objecto                          |                                           |                           |          |
| Indiquez son nom tel qu'il ex               | ice<br>xistait au moment de la naissance. |                           |          |
|                                             |                                           |                           |          |
|                                             |                                           |                           |          |
|                                             |                                           | Roprondro plus tard       | suivanto |
|                                             |                                           | Reprendre plus tard Etape | solvante |

#### RÉPUBLIQUE FRANÇAISE Libert Igentiti

### 4. Réalisation d'une pré-demande de passeport et/ou de carte d'identité Étape 2 sur 5 Filiation

| • | Renseigner l'Etat-civil des c | deux |
|---|-------------------------------|------|
|   | parents                       |      |

• Cliquer sur « Étape suivante »

À cette étape il est possible de sélectionner 2 pères ou 2 mères

| eux parents ?  |                                                                                                    |
|----------------|----------------------------------------------------------------------------------------------------|
| eux parents ?  |                                                                                                    |
| eux parents ?  |                                                                                                    |
|                |                                                                                                    |
|                |                                                                                                    |
| Promior        |                                                                                                    |
| Fleimei        |                                                                                                    |
| parent         |                                                                                                    |
|                |                                                                                                    |
|                |                                                                                                    |
|                |                                                                                                    |
|                |                                                                                                    |
|                |                                                                                                    |
| <u> </u>       | -                                                                                                  |
|                |                                                                                                    |
| Année          |                                                                                                    |
| Example : 1904 |                                                                                                    |
|                |                                                                                                    |
|                |                                                                                                    |
|                |                                                                                                    |
|                |                                                                                                    |
|                |                                                                                                    |
|                |                                                                                                    |
|                |                                                                                                    |
| rent.          |                                                                                                    |
|                | parent oxés sont séparés par un tiret. Exemple : Jean Pierre. Si le parent n'a Nnée Exemple : 1984 |

| 💿 La mère                                                                                         |                                          | parent                                                       |
|---------------------------------------------------------------------------------------------------|------------------------------------------|--------------------------------------------------------------|
| O Un parent inconnu                                                                               | J                                        | 1                                                            |
| Nom                                                                                               |                                          |                                                              |
| 1 <sup>er</sup> prénom                                                                            |                                          |                                                              |
| 1 <sup></sup> prenom                                                                              |                                          |                                                              |
| Entrez les prénoms dans l'                                                                        | ordre de l'état civil. Les prénoms compo | sés sont séparés par un tiret, Exemple : lean-Pierre Si le n |
| pas de prénom, inscrivez *                                                                        | xxx <sup>#</sup> .                       |                                                              |
| 2 <sup>ème</sup> prénom (s'il exist                                                               | e)                                       |                                                              |
|                                                                                                   |                                          |                                                              |
| <ul> <li>Effacer ce prénor</li> </ul>                                                             | n + Ajouter un prénom                    |                                                              |
| Date de naissance                                                                                 |                                          |                                                              |
| Jour                                                                                              | Mois                                     | Année                                                        |
| Exemple : 14                                                                                      | Exemple : 07                             | Exemple : 1984                                               |
|                                                                                                   |                                          |                                                              |
| 🗌 Je n'ai pas de jour                                                                             | et/ou mois de naissance                  |                                                              |
| the state and see as                                                                              |                                          |                                                              |
| Lieu de haissance                                                                                 |                                          |                                                              |
| En France                                                                                         |                                          |                                                              |
| En France     À l'étranger                                                                        |                                          |                                                              |
| En France     À l'étranger                                                                        |                                          |                                                              |
| Ele de haissance     En France     A l'étranger Ville de naissance Indiquez son nom tel qu'il exi | stait au moment de la naissance du pare  | nt.                                                          |
| En Genalssance     En France     À l'étranger Ville de naissance Indiquez son nom tel qu'il exit  | stait au moment de la naissance du pare  | nt.                                                          |
| En Under Nationalité                                                                              | stait au moment de la naissance du pare  | nt.                                                          |
| En France     A l'étranger      Ville de naissance Indiquez son nom tel qu'il exit Nationalité    | stait au moment de la naissance du pare  | nt.                                                          |

#### **1** RÉPUBLIQUE FRANÇAISE France Titres Liberté Égalité Fraternité

### 4. Réalisation d'une pré-demande de passeport et/ou de carte d'identité Étape 3 sur 5 Nationalité

- Renseigner « Pourquoi la personne majeure est française ? »
- Cliquer sur « Étape suivante »

| Étape 3 sur 5                                                                                                    |
|----------------------------------------------------------------------------------------------------|
| Nationalité                                                                                                    |
| Étape suivante : Lieu de résidence et informations de contact                                                      |
| Étape précédente                                                                                                   |
| Pourquoi la personne majeure est-elle française ?                                                                  |
| Vous êtes français(e) parce que :                                                                                  |
| Plusieurs choix possibles.                                                                                         |
| Vous êtes né(e) en France et l'un au moins de vos parents est né en France                                         |
| Vous êtes né(e) en France et l'un au moins de vos parents est né dans un ancien département ou territoire français |
| Vous êtes né(e) en France et l'un au moins de vos parents est français                                             |
| Vous n'êtes pas né(e) en France et l'un au moins de vos parents est français                                       |
| L'un de vos parents est devenu français avant votre majorité                                                       |
| Vous êtes de nationalité française par mariage                                                                     |
| Vous êtes né(e) en France et vos parents ne sont pas français                                                      |
| Vous êtes naturalisé(e) français(e)                                                                                |
| Vous avez été réintégré(e) dans la nationalité française                                                           |
| Vous êtes français(e) par déclaration (autrement que par mariage)                                                  |
| Autre motif                                                                                                    |
|                                                                                                    |
|                                                                                                    |
| Reprendre plus tard Étape suivante                                                                                 |

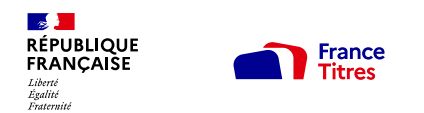

Étape 4 sur 5 Lieu de résidence et informations de contact

- Renseigner « Quel est le lieu de résidence de la personne concernée par la demande de titre ? »
- Renseigner « Comment pouvons-nous vous contacter ? »
- Cliquer sur « Étape suivante »

Le numéro de téléphone portable permettra l'envoi d'un SMS lors de la disponibilité du titre en mairie

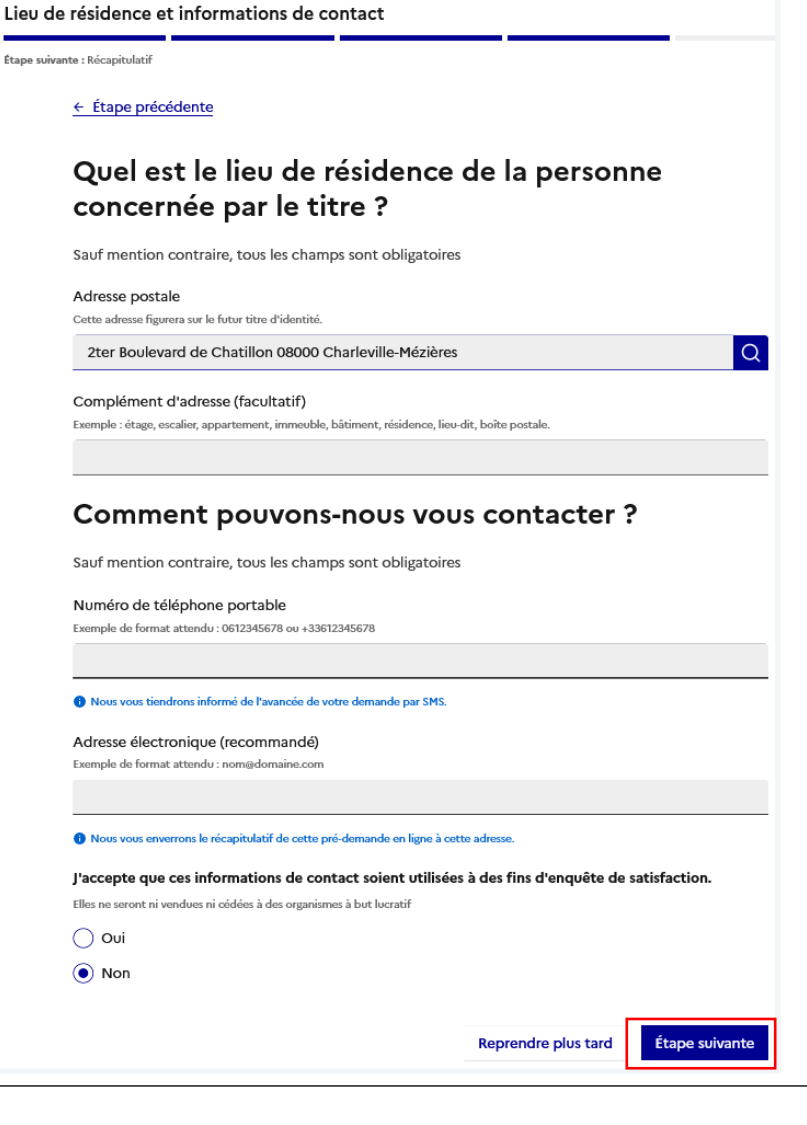

Vérification simplifiée de votre adresse postale

Étape 4 sur 5 Vérification simplifiée de l'adresse

France Titres

Lorsque l'adresse est renseignée, il est proposé à l'usager une vérification simplifiée de son adresse auprès d'un des fournisseurs d'un bien ou d'un service attaché à son domicile.

RÉPUBLIQUE

FRANÇAIŠE Liberté Égalité Fraternité

Si cette vérification abouti, cela le dispensera de fournir un justificatif de domicile.

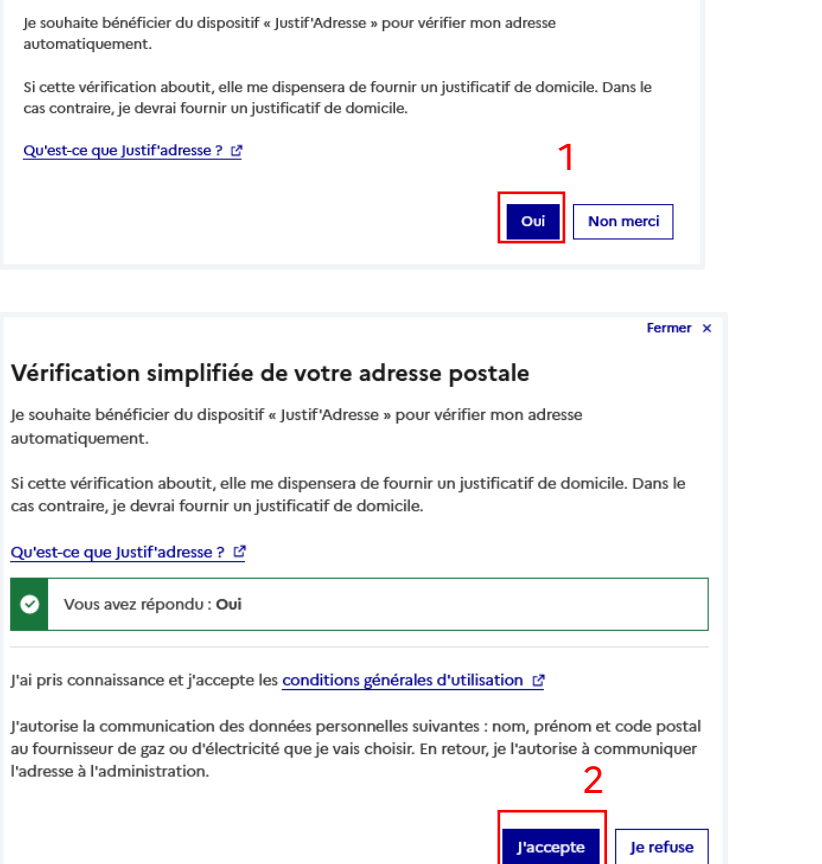

| J'autorise la communication des données personnelles suivantes : nom,                                                                                                    | Selectionnez le fournisseur de gaz ou d'electricite                                                 |
|----------------------------------------------------------------------------------------------------|----------------------------------------------------------------------------------------------------|
| postal au fournisseur de gaz ou d'électricité que je vais choisir. En retou<br>communiquer l'adresse à l'administration.                                                                                                    | Sélectionner une option                                                                             |
| Vous avez répondu : <b>J'accepte</b>                                                                                                    | EDF<br>TotalEnergies<br>ENGIE                                                                       |
| Sélectionnez le fournisseur de raz ou d'électricité                                                                                                    | Gaz Tarif Réglementé (une marque du groupe ENGIE)<br>Mon fournisseur ne figure pas dans cette liste |
| Sélectionner une option                                                                                                    | ~                                                                                                   |
| Choisissez le nom apparaissant sur la facture avec le fournisseur                                                                                                    |                                                                                                    |
| Sélectionner une option                                                                                                    | ~                                                                                                   |
| Sélectionner une option Faire vérifier mon adresse postale Passer cette étape Mo                                                                                                    |                                                                                                    |
| Sélectionner une option Faire vérifier mon adresse postale Mod                                                                                                    | ✓<br>difier mon adresse                                                                             |
| Sélectionner une option           Faire vérifier mon adresse postale         Passer cette étape         Mod                                                                                                    | ✓<br>difier mon adresse                                                                             |
| Sélectionner une option         Faire vérifier mon adresse postale         Passer cette étape         Mod         Cette adresse a été automatiquemen succès.                                                                                                    | difier mon adresse                                                                                  |
| Sélectionner une option         Faire vérifier mon adresse postale         Passer cette étape         Mon         Cette adresse a été automatiquemen         succès.         Vous n'aurez pas à fournir de justificatif de dominy         votre demande en mairie.                                                                                                    | difier mon adresse<br>nt vérifiée avec<br>cile lors du dépôt de                                     |
| Sélectionner une option         Faire vérifier mon adresse postale         Passer cette étape         Mon         Cette adresse a été automatiquement<br>succès.         Vous n'aurez pas à fournir de justificatif de domin<br>votre demande en mairie.         Vous l'aurez pas à fournir de justificatif de dominie         Vous l'aurez pas à fournir de justificatif de dominie | difier mon adresse<br>nt vérifiée avec<br>cile lors du dépôt de                                     |

Fermer ×

#### RÉPUBLIQUE France FRANCAIŠE Égalité Fraternité

### 4. Réalisation d'une pré-demande de passeport et/ou de carte d'identité - Expérimentation en cours dans l'Oise Etape 5 sur 7 Pièces justificatives : Cette étape s'affiche uniquement si le département 60 (Oise) a été sélectionné comme lieu de dépôt de la demande

\*« Expérimentation en cours dans l'Oise » : si le département de l'Oise (60) a été sélectionné comme lieu de dépôt de la demande, il sera possible de joindre des pièces justificatives préalablement scannées à sa prédemande. Cette étape est facultative.

Toutefois, il faudra fournir les originaux de ces documents sous format papier lors du rendez-vous en mairie.

Cette expérimentation sera généralisée ultérieurement.

**Pièces justificatives** 

Étape suivante : Paiement

← Étape précédente

Voici les justificatifs que vous pouvez joindre dès maintenant pour faciliter votre passage en mairie.

Pour pouvoir compléter cette demande, vous pouvez nous fournir les pièces justificatives demandées ci-dessous pour faciliter votre passage en mairie (uniquement si vous déposez votre demande dans les mairies de Beauvais, Crépy-en-Valois, Creil, Compiègne, Méru, Noailles, Hermes, Trosly-Breuil, Longueil-Sainte-Marie, Le Coudray-Saint-Germer du département de l'Oise).

Toutefois, veuillez impérativement apporter les pièces justificatives sous format papier lors de votre rendez-vous en mairie.

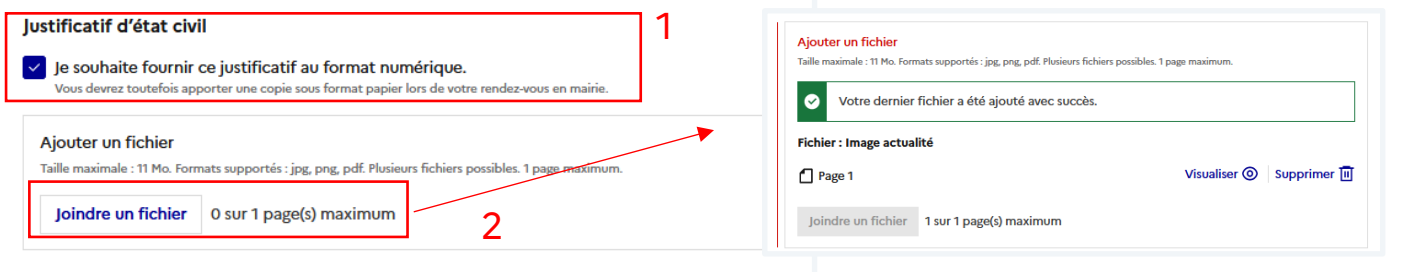

Étape suivante

3

#### Vous devrez apporter d'autres justificatifs lors de votre rendez-vous en mairie

L'ensemble des originaux des pièces justificatives doivent être apportés sous format papier lors de votre rendez-vous en mairie. En cas de dossier incomplet, il pourra vous être demandé de reprendre rendez-vous en mairie

Reprendre plus tard

Retrouvez la liste exhaustive de ces justificatifs sur le site service-public.fr 🖉

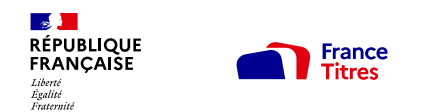

### 4. Réalisation d'une pré-demande de passeport et/ou de carte d'identité – Paiement des taxes

Étape 6 sur 7 Paiement : Cette étape s'affiche si le type de demande nécessite le paiement de taxes

Renseigner le numéro du timbre fiscal électronique (uniquement en cas d'acquittement des taxes)

Seul le paiement dématérialisé est possible pour une pré-demande en ligne.

#### Deux possibilités :

- Soit l'usager dispose déjà d'un numéro de timbre
- Soit il faudra l'acquérir sur le site : https://timbres.impots.gouv.fr/

Lorsque l'usager clique sur « Vous souhaitez effectuer l'achat d'un timbre électronique maintenant » il est automatiquement redirigé vers le site permettant l'achat de timbres dématérialisés

| Étape 6 sur 7<br>Paiement                                                                                                    | RÉPUBLIQUE timbres<br>FRANÇAISE électroniques<br>Libert Labert Pagnes Naconale des Times Sieurisis<br>Egulité<br>Fraternité                                                                                                    |                    |                       |                                     |
|----------------------------------------------------------------------------------------------------|----------------------------------------------------------------------------------------------------|--------------------|-----------------------|-------------------------------------|
| Étape suivante : Récapitulatif                                                                                                    |                                                                                                    |                    |                       |                                     |
|                                                                                                    | Validation du paiement Montant global de votre achat : 86,00 € Récapitulatif :                                                                                                    |                    |                       |                                     |
| L'achat d'un timbre fiscal est requis.                                                                                                    | Timbre                                                                                                    | Prix unitaire      | Quantité              | Montant                             |
|                                                                                                    | Passeport pour une personne majeure (photo fournie)                                                                                                    | 86,00€             | 1                     | 86,00 €                             |
| <ul> <li>Veillez à bien vérifier les informations saisies lors des précédentes étapes, car elles conditionnent le montant du paiement.</li> <li>Sauf mention contraire, tous les champs sont obligatoires</li> <li>Comment souhaitez-vous payer le timbre fiscal pour le passeport ?</li> <li>Je souhaite effectuer l'achat du timbre fiscal maintenant.</li> <li>J'ai déjà acheté un timbre fiscal pour le passeport.</li> </ul> | Votre timbre est utilisable pendant 12 mois et remboursable pendant 18 mois à compter de<br>Réception du timbre et du justificatif :<br>Vous recevrez votre justificatif de paiement par courriel à l'adresse suivante :*<br>Saisir votre adresse courriel :<br>Voullez rempir ce dhamp.<br>Confirmer votre adresse courriel :<br>Veuillez rempir ce dhamp.<br>Retour à la pré-demande Pass | e sa date d'achat. | • : Chi<br>te Ø Valid | amps obligatoires<br>er le paiement |
| Numéro de timbre fiscal à 16 chiffres Format attendu : 1234 1234 1234                                                                                                    |                                                                                                    |                    |                       |                                     |

Étape suivante

- <del>- -</del>

Reprendre plus tard

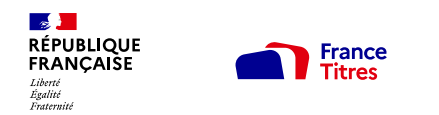

#### 4. Réalisation d'une pré-demande de passeport et/ou de carte d'identité - Expérimentation en cours dans l'Oise Etape 5 sur / Pièces justificatives : Cette étape s'affiche uniquement le département 60 (Oise) a été sélectionner comme lieu de dépôt de la demande

#### Carte nationale d'Identité

Le dépôt d'une demande de nouvelle carte nationale d'identité est un service public **gratui**t tout comme le renouvellement **à condition d'être en mesure de présenter l'ancienne en mairie.** 

En cas de non-présentation de la carte nationale d'identité (perte, vol) en vue de son renouvellement, l'usager sera soumis un droit de timbre dont le tarif est fixé à **25 €.** 

#### Passeport

Le Coût du dépôt d'une première demande de passeport ou d'une demande de renouvellement est fixé selon les conditions suivantes :

- Pour les personnes majeures : 86 euros
- Pour les mineurs de plus de 15 ans : 42 euros
- Pour les mineurs de moins de 15 ans : 17 euros

Seuls les renouvellements pour changement d'adresse et pour changement d'état matrimonial sont **gratuits**.

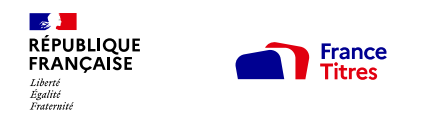

### 4. Réalisation d'une pré-demande de passeport et/ou de carte d'identité Étape 5 sur 5 Récapitulatif

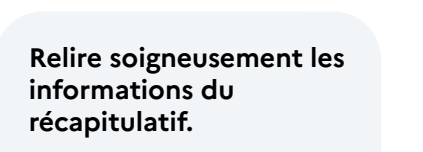

Une fois validée, la prédemande ne pourra plus être modifiée.

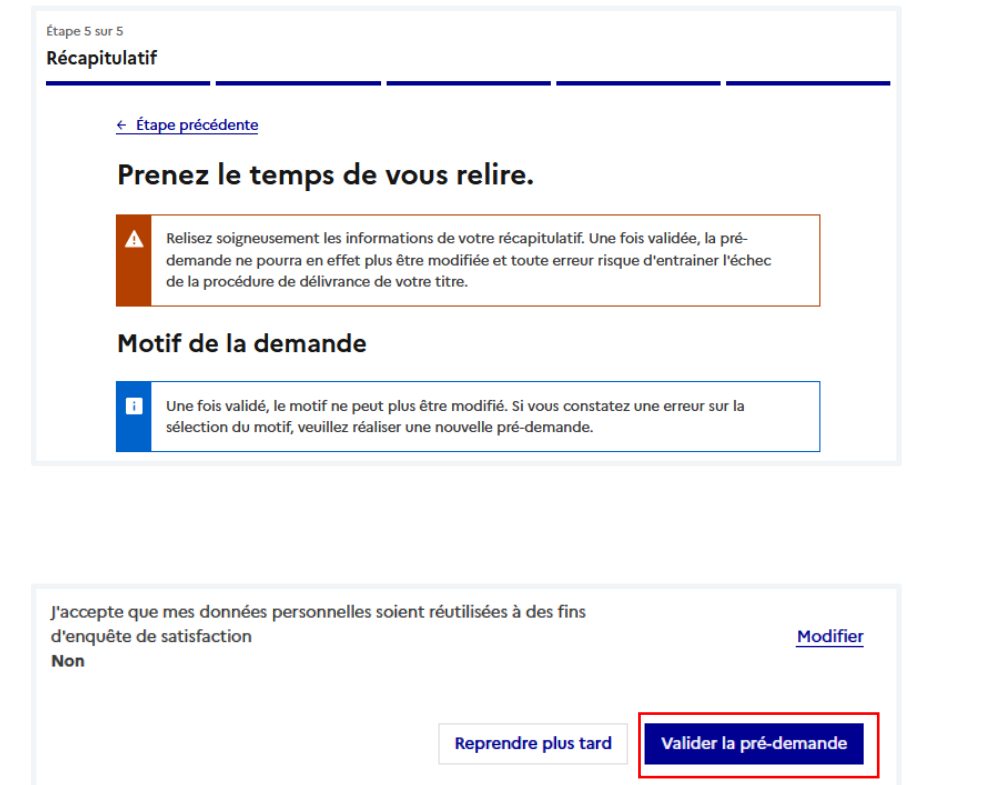

Toutes les informations peuvent être modifiées à l'exception du motif de la demande.

Aucune information n'est modifiable depuis l'écran récapitulatif

#### RÉPUBLIQUE FRANÇAISE Libret Againité

## 4. Réalisation d'une pré-demande de passeport et/ou de carte d'identité

À la dernière étape de confirmation, le numéro de la pré-demande s'affiche

Les usagers ont la possibilité, à cette étape, de consulter le site du Ministère des Affaires Étrangères pour préparer leur voyage à l'étranger si nécessaire (visas, titre requis...). <u>https://www.diplomatie.gouv.fr</u>

Le N° de pré-demande doit être conservé pour la validation de la demande en mairie.

Afin de gagner du temps en mairie, il est conseillé d'imprimer le récapitulatif où se trouve le n° de pré-demande et le QR code.

Le récapitulatif est envoyé par mail en parallèle (si une adresse mail a été renseignée).

Un lien est également disponible pour avoir accès à la liste des pièces justificatives.

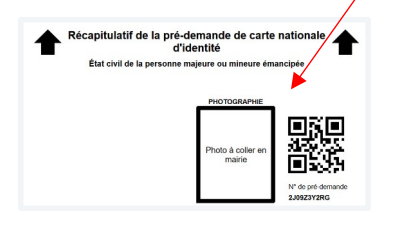

| A | li. |  |
|---|-----|--|
|   |     |  |

## Merci ! Votre pré-demande n° 2J09Z3Y2RG a été complétée avec succès.

Vous devrez ensuite vous rendre dans la mairie (ou au service titres de Paris) de votre choix, muni du récapitulatif en version électronique ou à défaut imprimé, ainsi que des pièces justificatives nécessaires à l'instruction de votre demande de titre

L'ensemble des pièces justificatives devront être apportées sous format papier lors de votre rendez-vous en mairie. En cas de dossier incomplet, il pourra vous être demandé de reprendre rendez-vous en mairie.

#### Vous pouvez maintenant :

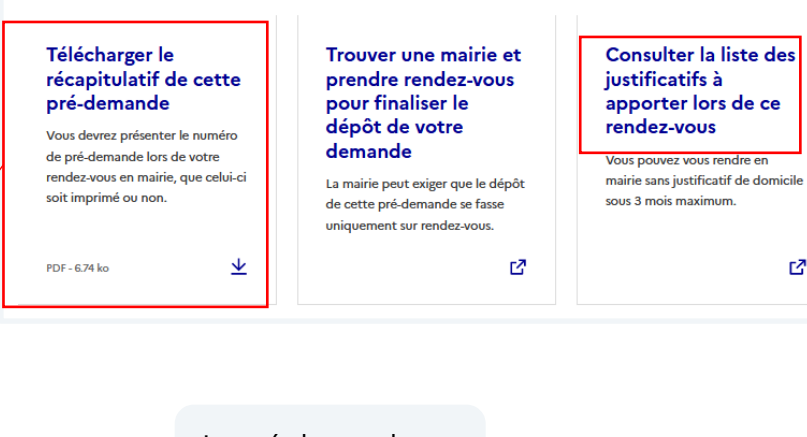

La pré-demande est valable **6 mois.** 

#### Vous voyagez à l'étranger ?

Rendez-vous sur le site du Ministère de l'Europe et des affaires étrangères 🗗 pour :

préparer votre déplacement en consultant les conseils aux voyageurs
 vous inscrire sur Ariane pour recevoir alertes et consignes de sécurité

#### Le recueil de vos empreintes

Lors du dépôt de votre demande en mairie, l'image numérisée de deux de vos empreintes digitales sera recueillie et enregistrée dans le traitement TES. La conservation de vos empreintes digitales est prévue par l'article 2 du décret n°2016-1460 du 28 octobre 2016 autorisant la création d'un traitement de données à caractère personnel relatif aux passeports et aux cartes nationales d'identité (TES).

Cette conservation est nécessaire à la poursuite des finalités du traitement TES et permet l'établissement, la délivrance et le renouvellement des cartes nationales d'identité et des passeports. Elle a également pour finalité de vous protéger contre l'usurpation d'identité, notamment en cas de perte ou de vol de volre titre.

Cette conservation est obligatoire pour les passeports.

Si votre demande concerne une carte nationale d'identité, vous aurez la possibilité de refuser que l'image numérisée de vos empreintes digitales soit conservée dans le traitement TES au-delà d'un délai de 90 jours à compter de la date de délivrance de votre carte nationale d'identité. En cas de refus de délivrance, le délai de 90 jours court à compter de la date de ce refus.

Vous devrez alors remplir et signer un formulaire qui vous sera remis par l'agent de mairie lors du dépôt de votre demande de titre, lorsque vous aurez exprimé la volonté de vous opposer à la conservation de vos empreintes digitales dans le traitement TES.

Par conséquent, conformément au I bis de l'article 4-3 du décret nº 55-1397 du 22 octobre 1955, une copie sur papier de l'image numérisée de vos empreintes digitales est conservée de manière sécurisée par l'Agence nationale des titres sécurisés pendant 15 ans. Cette copie ne peut être utilisée qu'en vue de la détection des tentatives d'obtention ou d'utilisation frauduleuse d'un titre d'identité.

Prenez quelques minutes pour nous aider à améliorer cette démarche.

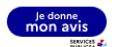

Revenir à votre espace personne

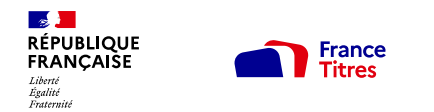

Mail est SMS de confirmation de la pré-demande

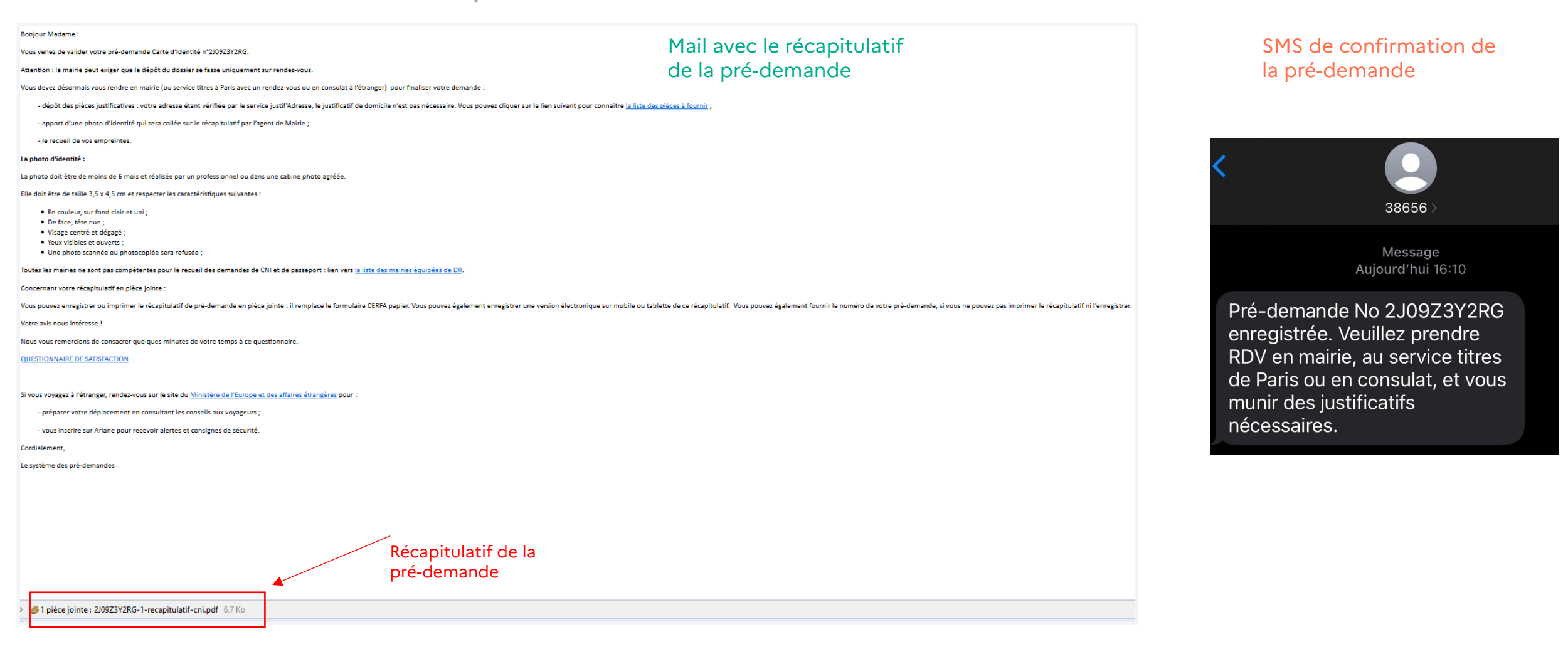

## 5. Que faire après la prédemande ?

## 5. Que faire après la pré-demande ?

Une fois la pré-demande enregistrée, l'usager doit se rendre dans une mairie équipée d'un Dispositif de Recueil (il est conseillé de se renseigner auprès de la mairie pour connaître ses modalités d'accueil). Il est possible de trouver un Rendez-Vous en mairie en cliquant sur « Prendre rendezvous en ligne » ou directement depuis l'adresse https://passeport.ants.gouv.fr/services/acces-facilite-aux-rendez-vous-en-ligne-en-mairie

Ensuite, l'agent de mairie :

- Valide la pré-demande dans le système informatique grâce au numéro de pré-demande ou grâce au QR code présent sur le récapitulatif.
- Vérifie les pièces du dossier.
- Procède au recueil des empreintes.
- Délivre un récépissé de demande sur lequel figure le numéro de la demande.

Il sera ensuite possible de suivre l'avancement de la demande via le compte de l'usager sur le site de l'ANTS ou depuis la page suivante https://moncompte.ants.gouv.fr/suivi\_cni\_passeport (avec le numéro de demande présent sur le récépissé remis par l'agent de mairie et de prendre RDV en ligne en mairie.

Il est également possible de se renseigner auprès de la mairie qui a instruit la demande.

|                                                                                                    |                                                                                 |                                                   |                 |         |                                                                                         | 0 |                             |                  |            |  |
|----------------------------------------------------------------------------------------------------|---------------------------------------------------------------------------------|---------------------------------------------------|-----------------|---------|-----------------------------------------------------------------------------------------|---|-----------------------------|------------------|------------|--|
|                                                                                                    | Bienvenue                                                                       | Dernière connexion le 29 iuillet 2024             |                 |         |                                                                                         |   |                             |                  |            |  |
| 2                                                                                                    | identite certinee avec franceconnect 🖤   Dennee connextorne 23 juniet 2024      |                                                   |                 | Rechero | Recherchez un rendez-vous Recherche ciblée v Retrouvez vos rendez-vous En savoir plus v |   |                             |                  |            |  |
| Commencer une nouvelle démarche en ligne                                                                                                    |                                                                                 |                                                   |                 |         |                                                                                         |   |                             |                  |            |  |
| Immatriculation       Carte d'identité et/ou passeport       Per         Immatriculation       Immatriculation       Trouvez votre rendez-vous en mairie         Sauf mention contraire, tous les champs sont obligatoires.       Sauf mention contraire, tous les champs sont obligatoires. |                                                                                 |                                                   |                 |         |                                                                                         |   |                             |                  |            |  |
|                                                                                                    |                                                                                 |                                                   |                 |         | Code postal ou nom de la commune                                                        |   | Motif de rendez-vous        | Nombre de person | nnes       |  |
| Culture                                                                                                    | Suivre l'avancée de vos demandes en cours<br>Demandes liées à l'immatriculation |                                                   |                 |         | Rechercher                                                                              | 0 | Sélectionnez une option 🛛 👻 | 1                | ~          |  |
| Dema                                                                                                    |                                                                                 |                                                   |                 |         | + Plus de critères                                                                      |   | 1                           | Q                | Rechercher |  |
| \rm Dema                                                                                                    | ndes de carte d'identité et/ou de passepo                                       | ort                                               |                 |         | *                                                                                       |   |                             |                  |            |  |
|                                                                                                    | Numéro de pré-demande Type de demande<br>2J09Z3Y2RG Carte d'identi              | Titulaire Créée le<br>te 22/05/21                 | 024 PRÉ-DEMANDE | COMPLÉT | E Consulter                                                                             |   |                             |                  |            |  |
|                                                                                                    | ši vous ne l'avez pas déjà fait, veuillez prendre rei                           | ndez-vous en mairie pour déposer cette pré-demand | e.              |         |                                                                                         |   |                             |                  |            |  |
| [                                                                                                    | Savoir où déposer ma pré-demande Prendr                                         | re rendez-vous en ligne                           |                 |         |                                                                                         |   |                             |                  |            |  |
|                                                                                                    |                                                                                 |                                                   |                 |         |                                                                                         |   |                             |                  |            |  |

#### Tableau de bord de l'espace usager

#### Professionnels de l'automobile Auto-écoles et CSSR Agents de mairie 🏻 🖏 FR 👻 Rechercher Se connecte Aide & Contact Tout savoir sur les titres d'identité Recherche rendez-vous mairi Démarches Carte d'identité et Carte nationale d'identite Passeport Passeport Voir toutes les démarches en ligne Pour suivre l'avancement de vos démarches, cliquez sur ce lien vivre l'avancée de votre demande Savoir où en est votre demande de passeport ou de carte nationale d'identité Pour connaître l'étade votre demande de passeport ou CNI, veuillez saisir ci-dessous le numéro de votre demande Numéro de demande à 17 caractères Où trouver mon numéro de demande Valider

#### Suivi d'une demande

Pour toute question sur le prédemande en ligne, rendez-vous à

l'adresse suivante :

https://passeport.ants.gouv.fr/aid

e-et-contact?to=/pre-demande-

en-ligne

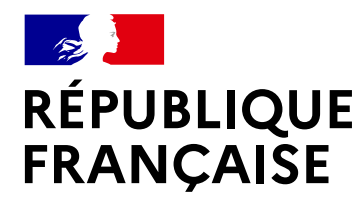

Liberté Égalité Fraternité

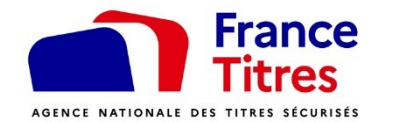

## Merci pour votre attention

Retrouvez-nous sur les réseaux sociaux :

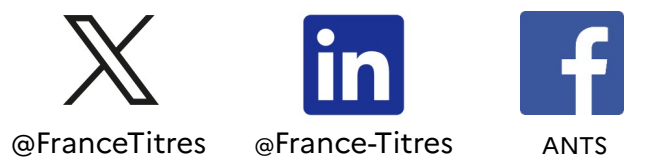